## SAP MM - DEFINING ORGANIZATIONAL STRUCTURE

http://www.tutorialspoint.com/sap\_mm/sap\_mm\_defining\_structure.htm

Copyright © tutorialspoint.com

As discussed organization structure is the framework of company which describes the entire structure and functioning of a company. Organization structure is designed in a way that it is split into different levels and each level is placed according to hierarchy. These levels have relationship to one another. The various levels in a standard organization are as follows:

- Company
- Company code
- Plant
- Storage Location
- Purchasing Organization
- Purchasing Group

All the Definitions in SAP will be done through Display IMG screen as shown below:

Path to reach Definition: IMG => Enterprise Structure => Definition

| Implementation Guide Edit Goto Additional Information Utilities(M) System  | lelp                                              |  |  |  |  |
|----------------------------------------------------------------------------|---------------------------------------------------|--|--|--|--|
|                                                                            |                                                   |  |  |  |  |
| Display IMG                                                                |                                                   |  |  |  |  |
| 🔀 🔄 🖻 🛛 Existing BC Sets 🐼 BC Sets for Activity 🐼 Activated BC Sets for Ac | tivity 🚺 Release Notes Change Log Where Else Used |  |  |  |  |
| Structure                                                                  | Additional information                            |  |  |  |  |
| SAP Customizing Implementation Guide                                       | · · · · · · · · · · · · · · · · · · ·             |  |  |  |  |
| OpenText Archiving and Document Access for SAP Solutions                   |                                                   |  |  |  |  |
| OpenText Business Suite for SAP Solutions                                  |                                                   |  |  |  |  |
| OpenText ECMLink for SAP Solutions                                         |                                                   |  |  |  |  |
| Custom Configuration                                                       |                                                   |  |  |  |  |
| 🗟 🤤 Activate Business Functions                                            |                                                   |  |  |  |  |
| SAP NetWeaver                                                              |                                                   |  |  |  |  |
|                                                                            |                                                   |  |  |  |  |
| 🗟 🕁 Localize Sample Organizational Units 🛛 Define organizational           |                                                   |  |  |  |  |
| Definition unit here                                                       |                                                   |  |  |  |  |
| 🖻 📓 Assignment                                                             |                                                   |  |  |  |  |
| Consistency Check                                                          |                                                   |  |  |  |  |
| V By Cross-Application Components                                          |                                                   |  |  |  |  |
| Financial Accounting (New)                                                 |                                                   |  |  |  |  |
| Financial Supply Chain Management                                          |                                                   |  |  |  |  |
| Strategic Enterprise Management/Business Analytics                         |                                                   |  |  |  |  |
| N B. Investment Management                                                 |                                                   |  |  |  |  |
| Den Enterprise Controlling                                                 |                                                   |  |  |  |  |
| v ⊨sy Enterprise controlling<br>D ⊟2 Real Estate                           |                                                   |  |  |  |  |
| Flavible Real Estate Management (RE-EY)                                    |                                                   |  |  |  |  |
| D Rev Logistics - General                                                  |                                                   |  |  |  |  |
| Environment, Health and Safety                                             |                                                   |  |  |  |  |
| Sales and Distribution                                                     |                                                   |  |  |  |  |
| 🕑 🗒 Materials Management                                                   |                                                   |  |  |  |  |
|                                                                            |                                                   |  |  |  |  |
| 🖻 🗟 Quality Management                                                     |                                                   |  |  |  |  |
|                                                                            |                                                   |  |  |  |  |

#### **Create Company**

Company is the topmost organizational unit after client which incorporates individual financial accounting statements of several company codes. A company can have many company codes. In SAP it is optional to create company. Following steps will take you through the procedure of creating company.

Path to Create Company: IMG => Enterprise Structure => Definition => Financial Accounting => Define Company TCode: OX15

On display IMG screen select Define Company execute icon by following the above path.

| IP<br>Implementation Guide Edit Goto Additional Information Utilities(M) System Help                                        |  |  |  |  |
|----------------------------------------------------------------------------------------------------|--|--|--|--|
|                                                                                                    |  |  |  |  |
| Display IMG                                                                                                    |  |  |  |  |
| 🔀 🕼 🖻 Existing BC Sets 🐼 BC Sets for Activity 🦃 Activated BC Sets for Activity 🚺 Release Notes 🛛 Change Log Where Else Used |  |  |  |  |
| Churaching                                                                                                    |  |  |  |  |
|                                                                                                    |  |  |  |  |
| SAP Customizing Implementation Guide:                                                                                       |  |  |  |  |
| P Custom Configuration                                                                                                    |  |  |  |  |
| 🖾 🤣 Activate Business Functions                                                                                             |  |  |  |  |
| D SAP NetWeaver                                                                                                    |  |  |  |  |
| Enterprise Structure                                                                                                    |  |  |  |  |
| 🗟 🕀 Localize Sample Organizational Units                                                                                    |  |  |  |  |
| 🗢 🗟 Definition                                                                                                    |  |  |  |  |
| 🗢 📴 Financial Accounting                                                                                                    |  |  |  |  |
| 📴 🕀 Define company                                                                                                    |  |  |  |  |
| 🕞 🕀 Define Credit Control Area                                                                                              |  |  |  |  |
| 🗟 💮 Edit, Conv. Delete, Check Company Code                                                                                  |  |  |  |  |
|                                                                                                    |  |  |  |  |
|                                                                                                    |  |  |  |  |
|                                                                                                    |  |  |  |  |
| W Wantan consultation business area                                                                                         |  |  |  |  |
| By C Maintain FM Area                                                                                                    |  |  |  |  |
| 📑 🙄 Define Segment                                                                                                    |  |  |  |  |
| 🔄 🎰 🕹 Define Profit Center                                                                                                  |  |  |  |  |
| D 🎰 Controlling                                                                                                    |  |  |  |  |
| 🕑 🔜 Logistics - General                                                                                                    |  |  |  |  |
| 🕑 🔜 Sales and Distribution                                                                                                  |  |  |  |  |
| A Materials Management                                                                                                    |  |  |  |  |
|                                                                                                    |  |  |  |  |
|                                                                                                    |  |  |  |  |
|                                                                                                    |  |  |  |  |
| Herrison And Antipartic Structures Management                                                                               |  |  |  |  |
|                                                                                                    |  |  |  |  |
| ν ⊑≪γ Consistency Cneck                                                                                                    |  |  |  |  |
| V 🔄 Cross-Application Components                                                                                            |  |  |  |  |
|                                                                                                    |  |  |  |  |
| Soloct New Entries ison                                                                                                    |  |  |  |  |
| Select New Littles icon.                                                                                                    |  |  |  |  |
|                                                                                                    |  |  |  |  |
|                                                                                                    |  |  |  |  |
| Table View Edit Goto Selection Utilities(M) System Help                                                                     |  |  |  |  |
|                                                                                                    |  |  |  |  |
| 🛯 🔍 💾 🕓 🚱 🔛 💾 🕼 🖓 🛂 💭 🖓 🖉 📲                                                                                                 |  |  |  |  |
|                                                                                                    |  |  |  |  |
| Change View "Internal trading partners": Overview                                                                           |  |  |  |  |
| Change view Internal trading partners": Overview                                                                            |  |  |  |  |

| 🞾 🕄 New Entries 🗈 🕞 🕼 🖪 |         |              |                   |          |  |
|-------------------------|---------|--------------|-------------------|----------|--|
| Г                       | Company | Company name | Name of company 2 | <b>.</b> |  |
|                         | 1       | Gesells      |                   |          |  |
|                         | _       |              |                   | 2        |  |
|                         |         |              |                   |          |  |
|                         |         |              |                   |          |  |
|                         |         |              |                   |          |  |
|                         |         |              |                   |          |  |
| _                       | -       |              |                   |          |  |
|                         |         |              |                   |          |  |
|                         |         |              |                   |          |  |
|                         | -       |              |                   |          |  |
| _                       |         |              |                   |          |  |

| Position | Entry 1 of 345 |
|----------|----------------|

Fill in all necessary details like name of company, address of company with street number, city, country and postal code. Click on save icon. A new company will be created.

| Œ<br>Table ViewEditGotoSelection Utilities(M) System Help |     |
|-----------------------------------------------------------|-----|
| ◎ ▲ ● ● ● ● ● ● ● ● ● ● ● ● ● ● ● ● ● ●                   | 2 🖪 |
| New Entries: Details of Added Entries                     |     |
|                                                           |     |
| Company                                                   |     |
| Company name                                              |     |
| Name of company 2                                         |     |
|                                                           |     |
| Detailed information                                      |     |
| Street                                                    |     |
| PO Box                                                    |     |
| Postal code                                               |     |
| City                                                      |     |
| Country                                                   |     |
| Language Key                                              |     |
| Currency                                                  |     |
|                                                           |     |
|                                                           |     |
|                                                           |     |
|                                                           |     |

## **Create Company Code**

A company code is the smallest organizational unit after company for which stand-alone financial accounting's, profit and loss statements can be withdrawn. Many company codes can be assigned to one company. Following steps will take you through the procedure of creating company code:

Path to create Company Code: IMG => Enterprise Structure => Definition => Financial Accounting => Edit, Copy, Delete, Check Company Code TCode: OX02

On display IMG screen select Edit, Copy, Delete, Check Company Code execute icon by following the above path.

| C                    |                           |                          |                              |              |     |  |
|----------------------|---------------------------|--------------------------|------------------------------|--------------|-----|--|
| Implementation Guide | <u>E</u> dit <u>G</u> oto | Additional Information U | Itilities( <u>M</u> ) System | <u>H</u> elp |     |  |
| Ø                    | 1                         | 🗏   😋 🚱 🚱   🗎 🖁          | 3 <b>113</b>   \$3 19 10     | 8   📉 📈      | 2 🖪 |  |
| Display IMG          |                           |                          |                              |              |     |  |

| 🔛 🖻 🛛 Existing BC Sets   🐼 BC Sets for Activity   🐼 Activated BC Sets for Activity   🚺 Release Notes     Change Log   Where Else Used                                                                                                    |
|----------------------------------------------------------------------------------------------------|
| icture                                                                                                    |
|                                                                                                    |
| Custom Contiguration     Activate Business Functions                                                                                                    |
| D SAP NetWeaver                                                                                                    |
| ✓ B Enterprise Structure                                                                                                    |
| 📑 🥸 Localize Sample Organizational Units                                                                                                    |
| ✓ By Financial Accounting                                                                                                    |
| 🗟 🕀 Define company                                                                                                    |
| 📑 🗘 🗘 Define Credit Control Area                                                                                                    |
| 🛃 🗘 Define Business Area                                                                                                    |
| 🗟 🕀 Define Functional Area                                                                                                    |
| 📑 🐼 Maintain consolidation business area                                                                                                    |
| 🛃 🤀 Define Segment                                                                                                    |
|                                                                                                    |
| V Ese Controlling D Ese Logistics - General                                                                                                    |
| Sales and Distribution                                                                                                    |
| D 🗟 Materials Management                                                                                                    |
| ✓ Logistics Execution ▷ ■ Plant Maintenance                                                                                                    |
| D 🗟 Human Resources Management                                                                                                    |
| D By Assignment D By Consistency Check                                                                                                    |
| Image: Consistency Check       Image: Description Components                                                                                                    |
| ect New Entries icon.                                                                                                    |
| <u>T</u> able View Edit <u>G</u> oto <u>S</u> election Utilities( <u>M</u> ) S <u>y</u> stem <u>H</u> elp                                                                                                    |
|                                                                                                    |
| S 🖉 🔚 S S S S S S S S S S S S S S S S S S                                                                                                    |
| Change View "Company Code": Overview                                                                                                    |
| Change View "Company Code": Overview                                                                                                    |
| Image: View "Company Code": Overview         Image: New Entries         Image: New Entries         Image: New Entries         Image: New Entries                                                                                                    |
| <ul> <li>Change View "Company Code": Overview</li> <li>New Entries</li> <li>M Rev Entries</li> <li>M Rev Entries</li> </ul>                                                                                                    |
| Image: Company Code       Image: Company Code       Image: Company Code<                                                                                                    |
| Image: Second and the second and the second and th |
| Image: Company Code       Image: Image:          |
| Image: Wiewer Company Code": Overview         Image: Wiewer Company Code": Overview         Image: Wiewer Company Code         Image: Wiewer Company Code         Image: Wiewer Code <t< td=""></t<>                                                                                                    |
| Image: Company Code       Image: Company Code       Image: Company Code<                                                                                                    |
| Image: Wiewer Company Code": Overview         Image: Wiewer Company Code": Overview         Image: Wiewer Company Code         Image: Wiewer Company Name         Image: Company Code         Image: Company Code         Image: Code                                                                                                    |
| Change View "Company Code": Overview <ul> <li>New Entries</li> <li> <li> <li></li></li></li></ul>                                                                                                    |
| Change View "Company Code": Overview         Image: Company Code Company Name         Company Code Company Name         0001       SAP A.G.         Image: Company Code       Image: Company Name         Image: Company Code       Image: Company Name         Image: Code       Image: Code                                                                                                    |
| Image: Windows and State State Stat |
| Change View "Company Code": Overview         Image: Company Code Company Name         Company Code Company Name         0001       SAP A.G.         Image: Company Code Company Name         Image: Company Code Company Name         Image: Compa                                                                                                    |
| Company Code                                                                                                    |
| Change View "Company Code": Overview         Image: Wew Entries       Image: Image:                                    |
| Change View "Company Code": Overview         Image: Company Code Company Name         Company Code Company Name         0001         SAPAAG:                                                                                                    |
| Change View "Company Code": Overview         Image: Service Company Name         Company Code Company Name         0001       SAP A.G.                                                                                                    |
| Change View "Company Code": Overview         Image: New Entries       Image: Image:                                    |
| Change View "Company Code": Overview         Image: New Entries         Image: New Entries                                                                                                    |
| Change View "Company Code": Overview         Image: New Entries       Image: Image:                                    |
| Change View "Company Code": Overview                                                                                                    |
| Change View "Company Code": Overview                                                                                                    |

Entry 1 of 400

Pacition

1

| \$ <u>-</u> | POSICION | T |
|-------------|----------|---|
|             |          |   |

Fill in all necessary details like Company code, company name along with city, country, currency, language. Click on save icon. A new company code will be created.

| Table View Edit Goto Selection Utilities(M) System Help |
|---------------------------------------------------------|
| S I I I I C C S S I I I I I I I I I I I                 |
| New Entries: Details of Added Entries                   |
|                                                         |
| Company Code<br>Company Name                            |
| Additional data                                         |
| City                                                    |
| Currency                                                |
|                                                         |
|                                                         |
|                                                         |
|                                                         |
|                                                         |
|                                                         |
|                                                         |

### **Create Plant**

Plant is an organizational unit within a company where activities take place. A plant will produce goods and makes goods available for the company. Following steps will take you through the procedure of creating Plant:

Path to create Plant: IMG => Enterprise Structure => Definition => Logistic General => Define, Copy, Delete check plant TCode: OX10

On display IMG screen select Define, Copy, Delete check plant execute icon by following the above path.

| Implementation Guide Edit Goto Additional Information Utilities(M) System Help                                                  |
|----------------------------------------------------------------------------------------------------|
|                                                                                                    |
| Display IMG                                                                                                    |
| 🔀 🕼 🖻 🛛 Existing BC Sets 🔗 BC Sets for Activity 🧬 Activated BC Sets for Activity 🚺 Release Notes 🗍 Change Log 🛛 Where Else Used |
| Structure                                                                                                    |
| 🗢 🗟 SAP Customizing Implementation Guide                                                                                        |
| Custom Configuration                                                                                                    |
| 🗟 🕒 Activate Business Functions                                                                                                 |
| SAP NetWeaver                                                                                                    |
| 🗢 🗟 Enterprise Structure                                                                                                    |
| 🛃 🕒 Localize Sample Organizational Units                                                                                        |
|                                                                                                    |
| Financial Accounting                                                                                                    |
|                                                                                                    |

| ν                  | 🕑 Cor       | ntrolling                                |
|--------------------|-------------|------------------------------------------|
| $\bigtriangledown$ | 🛃 Log       | gistics - General                        |
|                    | 🗟 🕀         | Define valuation level                   |
|                    | 📑 🕀         | Define, copy, delete, check plant        |
|                    | 📑 🖗 🕀       | Define Location                          |
|                    | 🗟 😔         | Define, copy, delete, check division     |
| D                  | 🗟 Salı      | es and Distribution                      |
| Þ                  | 🗟 Mat       | terials Management                       |
| D                  | Log         | gistics Execution                        |
| D                  | 🗟 Plar      | nt Maintenance                           |
| D                  | 🗟 Hu        | man Resources Management                 |
| ▷ 🛃                | Assignr     | ment                                     |
| ▷ 🛃                | Consist     | tency Check                              |
| ⊳ 🛃                | Cross-Appl  | lication Components                      |
| D                  | Financial A | ccounting (New)                          |
| D                  | Financial S | upply Chain Management                   |
| ▶                  | Strategic B | Enterprise Management/Business Analytics |
| ⊳ 🛃                | Controlling | )                                        |
|                    | Investmen   | nt Management                            |
|                    |             |                                          |

## Select Define Plant icon to create a new plant.

| E<br>Implementation Guide | <u>E</u> dit <u>G</u> oto | Additional Information | Utilities( <u>M</u> ) S <u>y</u> stem   | Help        |
|---------------------------|---------------------------|------------------------|-----------------------------------------|-------------|
| 8                         | 1                         |                        | (1) (1) (1) (1) (1) (1) (1) (1) (1) (1) | XII 🗙 🖉 🖗 📲 |

#### Display IMG

| ∀       | Existing BC Se             | ets 🕜 BC Sets for | Activity 🔗 | Activated BC Sets for Activity | 🚺 Release No | otes | Change Log | Where Else Used |  |
|---------|----------------------------|-------------------|------------|--------------------------------|--------------|------|------------|-----------------|--|
| Chor    | nse Activity               |                   |            |                                |              |      |            |                 |  |
|         |                            |                   |            |                                |              |      |            |                 |  |
| Activ   | vities                     |                   |            |                                |              |      |            |                 |  |
| Perf. N | ame of Activity            |                   |            |                                |              |      |            |                 |  |
| V De    | efine Plant <mark>i</mark> |                   |            |                                |              |      |            |                 |  |
| V Co    | opy, delete, check         | r plant           |            |                                |              |      |            |                 |  |
| De      | efine plant for cr         | coss-system goods | flow       |                                |              |      |            |                 |  |
|         |                            |                   |            |                                |              |      |            |                 |  |
|         |                            |                   |            |                                |              |      |            |                 |  |
|         |                            |                   |            |                                |              |      |            |                 |  |
|         |                            |                   |            |                                |              |      |            |                 |  |
|         |                            |                   |            |                                |              |      |            |                 |  |
|         |                            |                   |            |                                |              |      |            |                 |  |
|         |                            |                   |            |                                |              |      |            |                 |  |
|         |                            |                   |            |                                |              |      |            |                 |  |
|         |                            |                   |            |                                |              |      |            |                 |  |
|         |                            |                   |            |                                |              |      |            |                 |  |
|         |                            |                   |            |                                |              |      |            |                 |  |
|         |                            |                   |            |                                |              |      |            |                 |  |
| 80 Q    | 1 A A                      |                   |            |                                |              |      |            |                 |  |
|         |                            |                   |            |                                |              |      |            |                 |  |
| Perform | n the activities in the s  | pecified sequence |            |                                |              |      |            |                 |  |
| 🕄 Cł    | noose 🗙                    |                   |            |                                |              |      |            |                 |  |

#### Select New Entries icon.

| E<br>Table View Edit Goto Selection Utilitie | es(M) System Help                                 |  |  |  |  |  |  |
|----------------------------------------------|---------------------------------------------------|--|--|--|--|--|--|
| 🖉 🚺 🛛 🔛 🖓                                    | 오 🙆 😒   🖴 ()) (2) (2) (2) (2) (2) (2) (2) (2) (2) |  |  |  |  |  |  |
| Change View "Plants": Overview               |                                                   |  |  |  |  |  |  |
| 🎾 🕄 New Entries 🗈 🖃 🕞 🖶 🖶 🗐                  |                                                   |  |  |  |  |  |  |
| Pint Name 1 Name 2                           |                                                   |  |  |  |  |  |  |
| 0001 Werk                                    |                                                   |  |  |  |  |  |  |

|          | ▲<br>▼<br>●      |  |
|----------|------------------|--|
| Position | Entry 1 of 1,369 |  |

Fill in all necessary details like plant name along with detailed information like Language, House no.,city, country, region, postal code. Click on save icon. A new plant will be created.

| l⊡<br>at | ole View | Edit | <u>G</u> oto | Selection | Utilities( <u>M</u> ) | S <u>y</u> stem | <u>H</u> elp |       |         |     |  |
|----------|----------|------|--------------|-----------|-----------------------|-----------------|--------------|-------|---------|-----|--|
| <b>Ø</b> |          |      |              | 1         | 🖯 🛛 🔁                 | 😣   🖴           | 日日 日日        | 9 C C | 🕄   💥 🔁 | 2 🖪 |  |

#### **New Entries: Details of Added Entries**

| Plant                                                                    |
|--------------------------------------------------------------------------|
| Name 2                                                                   |
|                                                                          |
| Detailed information                                                     |
| Language Key                                                             |
| House number/street                                                      |
| PO Box                                                                   |
| Postal Code                                                              |
| City                                                                     |
| Country Key                                                              |
| Region                                                                   |
| County code                                                              |
| City code                                                                |
| Tax Jurisdiction                                                         |
| Factory calendar                                                         |
|                                                                          |
| Note: The address fields Name1 and Name2 are not conied from the address |
| screen and you must maintain them constately                             |
| screen and you must maintain them separately.                            |

All other addr. data can only be maintained in addr. screen. The changes can only be seen in the overview and detail view after they have been saved.

## **Create Storage Location**

Storage location is an organizational unit which actually differentiates between different material stocks in a Plant. Storage location is a place where stock is kept physically. Plant can be consisting of multiple storage location. All data is stored at storage location level for a particular storage location. Following steps will take you through the procedure of creating Storage location:

Path to Create Storage Location: IMG => Enterprise Structure => Definition => Materials Management => Maintain Storage Location TCode: OX09

On display IMG screen select Maintain Storage Location execute icon by following the above path.

| Implementation Guide Edit Goto Additional Information Utilities(M) System Help                                                                                                    |
|----------------------------------------------------------------------------------------------------|
| 🖉 💦 🔹 🖓 🔛 🖓 🖓 🗳 🖓 🖓 🖓 🖓 🖓 🖓 🖓 🖓                                                                                                    |
| Display IMG                                                                                                    |
| 😿 🔚 🖻 🛛 Existing BC Sets   🐼 BC Sets for Activity   🐼 Activated BC Sets for Activity   🚹 Release Notes   Change Log   Where Else Used                                                                                                    |
| Structure                                                                                                    |
| 🗢 🗟 SAP Customizing Implementation Guide                                                                                                    |
| Custom Configuration                                                                                                    |
| 🗟 🥵 Activate Business Functions                                                                                                    |
|                                                                                                    |
| Enterprise Structure           P: Objective Structure                                                                                                    |
| Provide the second of the second of the s |
| 🕑 🛃 Financial Accounting                                                                                                    |
|                                                                                                    |
| D 📑 Logistics - General                                                                                                    |
| Image: Solid Stripting Solid Stripting Soli |
| Materials Management      Destrictions for the Industry Colution for Defense Forces & Dublic Conjurity                                                                                                    |
| Restrictions for the industry solution for before Porces & Public Security                                                                                                    |
|                                                                                                    |
| Logistics Execution                                                                                                    |
| 🕑 🛃 🛛 Plant Maintenance                                                                                                    |
| 👂 🗟 Human Resources Management                                                                                                    |
| D 📴 Assignment                                                                                                    |
| 🕑 🗟 Consistency Check                                                                                                    |
| D Eige Cross-Application Components                                                                                                    |
| P Financial Accounting (New) D Einancial Cumply Chain Management                                                                                                    |
| Pinanical Supply Chain Management                                                                                                    |
| Controlling                                                                                                    |
| D 🗟 Investment Management                                                                                                    |
| D 📴 Enterprise Controlling                                                                                                    |
|                                                                                                    |

Enter the name of plant for which you want to create storage location.

| Er<br>Table Edit Goto System Help        |  |  |  |  |  |  |  |
|------------------------------------------|--|--|--|--|--|--|--|
|                                          |  |  |  |  |  |  |  |
| View Cluster Maintenance: Initial Screen |  |  |  |  |  |  |  |
| H Find Maintenance Dialog                |  |  |  |  |  |  |  |
|                                          |  |  |  |  |  |  |  |
|                                          |  |  |  |  |  |  |  |
| Contermine Work Area: Entry              |  |  |  |  |  |  |  |

| Field Name Worl                   | rk Area |   |  |
|-----------------------------------|---------|---|--|
| Plant                             | 0       |   |  |
|                                   |         |   |  |
|                                   |         |   |  |
| 🖌 Further select cond. Append 🖺 🗶 |         |   |  |
|                                   |         | _ |  |
|                                   |         |   |  |
|                                   |         |   |  |
|                                   |         |   |  |
|                                   |         |   |  |
|                                   |         |   |  |
|                                   |         |   |  |
|                                   |         |   |  |

# C Table View Edit Goto Selection Utilities(M) System Help 4 📙 🕒 😧 😓 🛗 🛗 🖓 🖓 🖓 🔛 🛣 🔜 🔗 🚱 Ø **Change View "Storage locations": Overview** 🎾 New Entries 🗈 🚍 🐼 🛃 🛃 Dialog Structure 1ACI 🕝 Plant 🔽 🔂 Storage locations Addresses of storage SLoc Description ٠ Ŧ ٠ -< 🕨

Enter the name of storage location along with the description of storage location. Click on save icon after filling required information. A new Storage Location will be created.

• •

Position...

Entry 0 of 0

## **Create Purchasing Organization**

Purchasing Organization is an organizational unit under company or plant which is responsible for procurement activities according to requirements. It is responsible for external Procurement. Purchasing organization can be specific to plant or company. Following steps will take you through the procedure of creating Purchasing Organization:

Path to Create Purchasing Organization:

IMG => Enterprise Structure => Definition => Materials Management => Maintain Purchasing Organization TCode: OX08

On display IMG screen select Maintain Purchasing Organization execute icon by following the above path.

| Implementation Guide Edit Goto Additional Information Utilities(M) System Help                                                |
|----------------------------------------------------------------------------------------------------|
| 8 1 1 1 1 1 1 1 1 1 1 1 1 1 1 1 1 1 1 1                                                                                       |
| Display IMG                                                                                                    |
| 😿 📰 🖻 🛙 Existing BC Sets 🕼 BC Sets for Activity 🦃 Activated BC Sets for Activity 🚺 Release Notes 🛛 Change Log Where Else Used |
| Structure                                                                                                    |
| SAP Customizing Implementation Guide                                                                                          |
| Custom Configuration                                                                                                    |
| 🕞 🕀 Activate Business Functions                                                                                               |
| D SAP NetWeaver                                                                                                    |
| 🗢 🗟 Enterprise Structure                                                                                                    |
| 🗟 🕀 Localize Sample Organizational Units                                                                                      |
| 🖓 🛃 Definition                                                                                                    |
| 🕑 🎰 Financial Accounting                                                                                                    |
| D 🎰 Controlling                                                                                                    |
| 🕑 📑 Logistics - General                                                                                                    |
| D 🥵 Sales and Distribution                                                                                                    |
| 🗆 🖄 Materials Management                                                                                                    |
| Restrictions for the Industry Solution for Defense Forces & Public Security                                                   |
| A Maintain storage location                                                                                                   |
| Maintain purchasing organization                                                                                              |
|                                                                                                    |
| ₽ Est Plant Maintenance                                                                                                    |
| ₽ Egy Human Resources Management           N         Ps.         Assignment           N         Ps.         Assignment        |
| N Egy Assignment                                                                                                    |
|                                                                                                    |
| Einsteid Accounting (New)                                                                                                    |
| D Einardal Sundv Chain Management                                                                                             |
| This is a supply of the management /8 is in esc. Analytics     Strategic Entermice Management /8 is in esc. Analytics         |
|                                                                                                    |
|                                                                                                    |
| D 🗟 Enterprise Controlling                                                                                                    |
|                                                                                                    |
| Select New Entries icon                                                                                                    |

#### Select New Entries icon.

| ⊡<br> | <u>G</u> oto <u>S</u> election | Utilities( <u>M</u> ) S <u>y</u> sten | n <u>H</u> elp           |
|-------|--------------------------------|---------------------------------------|--------------------------|
| 8     | 1                              | 📙   🚱 🔂 🖗                             | 그 내 많이 한 다 다 다 이 🛒 🖉 🖓 📑 |

## Change View "Purchasing Organizations": Overview

| 💅 New Entries 🗈 🖬 🗈 🗈 🖪 |                     |                    |        |  |  |  |  |
|-------------------------|---------------------|--------------------|--------|--|--|--|--|
|                         | Purch. Organization | Purch. Org. Descr. |        |  |  |  |  |
|                         | P001                | USA                | ▲<br>▼ |  |  |  |  |
| $\vdash$                |                     |                    | Π      |  |  |  |  |
|                         |                     |                    |        |  |  |  |  |
| -                       |                     |                    |        |  |  |  |  |

| 8 | Position | Entry 1 of 4 |  |
|---|----------|--------------|--|

Enter the name of purchasing organization along with the description of it. Click on save icon after. A new Purchasing Organization will be created.

| ⊡<br> | Edit G | <u>S</u> oto <u>S</u> ele | ction Utilities(M | ) System | Help      |                |         |     |  |
|-------|--------|---------------------------|-------------------|----------|-----------|----------------|---------|-----|--|
| Ø     |        | Ē                         | 4 🛛 🕻 🚱           | 🔁 🚷 I 🗧  | ) (H) (H) | <b>8</b> 19 69 | 🕄   💥 🖉 | 🕜 🖪 |  |

## **New Entries: Overview of Added Entries**

| 6        | 🤊 료 🖪 🖪 🛛        | ł   |                 |          |
|----------|------------------|-----|-----------------|----------|
|          | Purch. Organizat | ion | Purch, Org. Des | :r. 🛄    |
|          |                  |     | 0               |          |
|          |                  |     |                 | <b>_</b> |
|          |                  |     |                 |          |
| $\vdash$ |                  |     |                 |          |
| -        |                  |     |                 |          |
|          |                  |     |                 |          |
|          |                  |     |                 |          |
|          |                  |     |                 |          |
|          |                  |     |                 |          |
|          |                  |     |                 |          |
|          |                  |     |                 |          |
|          |                  |     |                 |          |
|          |                  |     |                 |          |
|          |                  |     |                 | <b>_</b> |
|          |                  |     |                 |          |
|          |                  |     |                 |          |
|          |                  |     |                 |          |
|          |                  | 8   | Position        |          |
|          |                  |     |                 |          |
|          |                  |     |                 |          |

## **Create Purchasing Group**

Purchasing group is an organizational unit which is responsible for everyday procurement activities within an organization. Following steps will take you through the procedure of creating Purchasing Group:

Path to Create Purchasing Group: IMG => Materials Management => Purchasing => Create Purchasing Group TCode: OME4

On display IMG screen select Maintain Purchasing Group execute icon by following the above path.

| に立<br>Implementation Guide Edit Goto Additional Information Utilities(M) System Help                                                                                                    |
|----------------------------------------------------------------------------------------------------|
|                                                                                                    |
| Display IMG                                                                                                    |
| 🔀 🖫 🖷 🛛 Existing BC Sets 🕼 BC Sets for Activity 🦨 Activated BC Sets for Activity 🚺 Release Notes 🗍 Change Log 🛛 Where Else Used                                                                                                    |
| Structure                                                                                                    |
| 🕑 📴 Enterprise Controlling                                                                                                    |
| D 🗟 Real Estate                                                                                                    |
| Flexible Real Estate Management (RE-FX)                                                                                                    |
| D Edge Logistics - General                                                                                                    |
|                                                                                                    |
| V Evy Sales and Distribution ✓ Evy Materials Management                                                                                                    |
| Contention of the second section of the second second s |
| Consumption-Based Planning                                                                                                    |
|                                                                                                    |
| 🕑 🛃 Environment Data                                                                                                    |
| 🕑 🛃 Material Master                                                                                                    |
| Vendor Master                                                                                                    |
| Restrictions for the Industry Solution for Defense Forces & Public Security                                                                                                    |
| Est up for the state of the state of the  |
| Parchasing Into Record           D         By         Source List                                                                                                    |
|                                                                                                    |
| ₽ Bit Statut Analgonian                                                                                                    |
| Serial Numbers                                                                                                    |
| D 🛃 Purchase Requisition                                                                                                    |
| 🕑 🛃 Purchase Order                                                                                                    |
| 🖻 🗟 Order Optimizing                                                                                                    |
| 🖻 🗟 Contract                                                                                                    |
| D 🛃 Scheduling Agreement                                                                                                    |
| Confirmations                                                                                                    |
| 🛃 🤝 Maintain Search Helps for Purchasing Documents                                                                                                    |
| Select New Entries icon.                                                                                                    |
| l C · · · · · · · · · · · · · · · · · ·                                                                                                    |
|                                                                                                    |
| 🛛 🖉 🔄 🖓 🔛 🖓 🖓 🖳 🛗 🛗 🏝 🏝 🏠 💭 💭 🖓 🔚                                                                                                    |

#### Change View "Purchasing Groups": Overview

🎾 New Entries 间 📑 🐼 🖶 🖪

|   | Pu | urch              | hasing Groups  |           |        |            |           |   |
|---|----|-------------------|----------------|-----------|--------|------------|-----------|---|
|   | PL | J[                | Desc. Pur. Grp | Tel.No. P | ur.Grp | Fax number | Telephone |   |
|   | AC | D1 <mark>N</mark> | MRO            |           |        |            |           |   |
|   |    |                   |                |           |        |            |           | - |
|   |    | _                 |                |           |        |            |           |   |
|   |    | :                 |                |           |        |            |           | 1 |
|   |    | -                 |                |           |        |            |           | 1 |
| ŀ |    | -                 |                |           |        |            |           |   |
| ŀ |    | -                 |                |           |        |            |           |   |
| ŀ | -  | -                 |                |           |        |            |           | • |

|            |                                    | osition            | Entry 1 of 57              |                            |        |
|------------|------------------------------------|--------------------|----------------------------|----------------------------|--------|
| Click      | on save icon. A new                | Purchasing (       | Group will be created.     | viui telepnone no., fax no | , etC. |
| <u>1</u> 2 | ole View <u>E</u> dit <u>G</u> oto | Selection Utilitie | es(M) System Help          |                            |        |
| 0          |                                    | 1 V 📙              | C, C* C*   Si   Ii 🗳   🗞 🕄 | 🕄   🐹 🗾   😰 📑              |        |
| Nev        | w Entries: Overv                   | iew of Add         | ed Entries                 |                            |        |
| 1          | J B B B                            |                    |                            |                            |        |
| Pu         | rchasing Groups                    |                    |                            |                            |        |
| Pu         | Desc. Pur. Grp                     | Tel.No. Pur.Grp    | Fax number                 | Telephone 🛄                |        |
|            | Ø                                  |                    |                            |                            |        |
|            |                                    |                    |                            |                            |        |
|            |                                    |                    |                            |                            |        |
|            |                                    |                    |                            |                            |        |
|            |                                    |                    |                            |                            |        |
|            |                                    |                    |                            |                            |        |
|            |                                    |                    |                            |                            |        |
|            |                                    |                    |                            |                            |        |
|            |                                    |                    |                            |                            |        |
|            |                                    |                    |                            |                            |        |
|            |                                    |                    |                            |                            |        |
|            |                                    |                    |                            |                            |        |
|            |                                    |                    |                            |                            |        |
|            |                                    |                    |                            |                            |        |
|            |                                    |                    |                            |                            |        |
|            |                                    |                    |                            |                            |        |
|            |                                    |                    |                            |                            |        |
|            | BI                                 | Position           | Entry 0 of 0               |                            |        |